# Reinstall Secure Network Analytics Operating System On Hardware Models

### Contents

Introduction Prerequisites Requirements Components Used Procedure Step 1. Download the ISO file Step 2. Install the image from KVM Console Verify Related Information

### Introduction

This document describes the process to reinstall the Cisco Secure Network Analytics (SNA) software remotely on UCS hardware models.

## Prerequisites

#### Requirements

Cisco recommends that you have knowledge of these topics:

- Cisco Secure Network Analytics
- Cisco Integrated Management Controller (CIMC)

#### **Components Used**

The information in this document is based on these components:

- Cisco Flow Sensor 4240 (M5 Hardware)
- CIMC version 4.1(1d)

The information in this document was created from the devices in a specific lab environment. All of the devices used in this document started with a cleared (default) configuration. If your network is live, ensure that you understand the potential impact of any command.

## Procedure

The suggested procedure is to reinstall the SNA Operating System (OS) remotely via the Kernelbased Virtual Machine (KVM) console from the CIMC. To accomplish this, proceed as follows:

#### Step 1. Download the ISO file

An ISO file for the applicable appliance model is required to reinstall the SNA OS. To download the required ISO file:

- 1. Go to Cisco Software Central, https://software.cisco.com.
- 2. In the Download and Upgrade section, select Software Download.
- 3. Type Secure Network Analytics in the Select a Product field. Press Enter.
- 4. Select the applicable virtual appliance model.

**Note**: The ISO file is located **only** in the **virtual edition of the appliance**. For example, if you need to reinstall the SNA OS of a Flow Collector 4210 appliance, you must select **Virtual Flow Collector**.

5. Under **Select a Software Type**, select **Secure Network Analytics System Software**, and then select the desired **Software Version**.

6. Locate the **ISO** file required for the virtual appliance model.

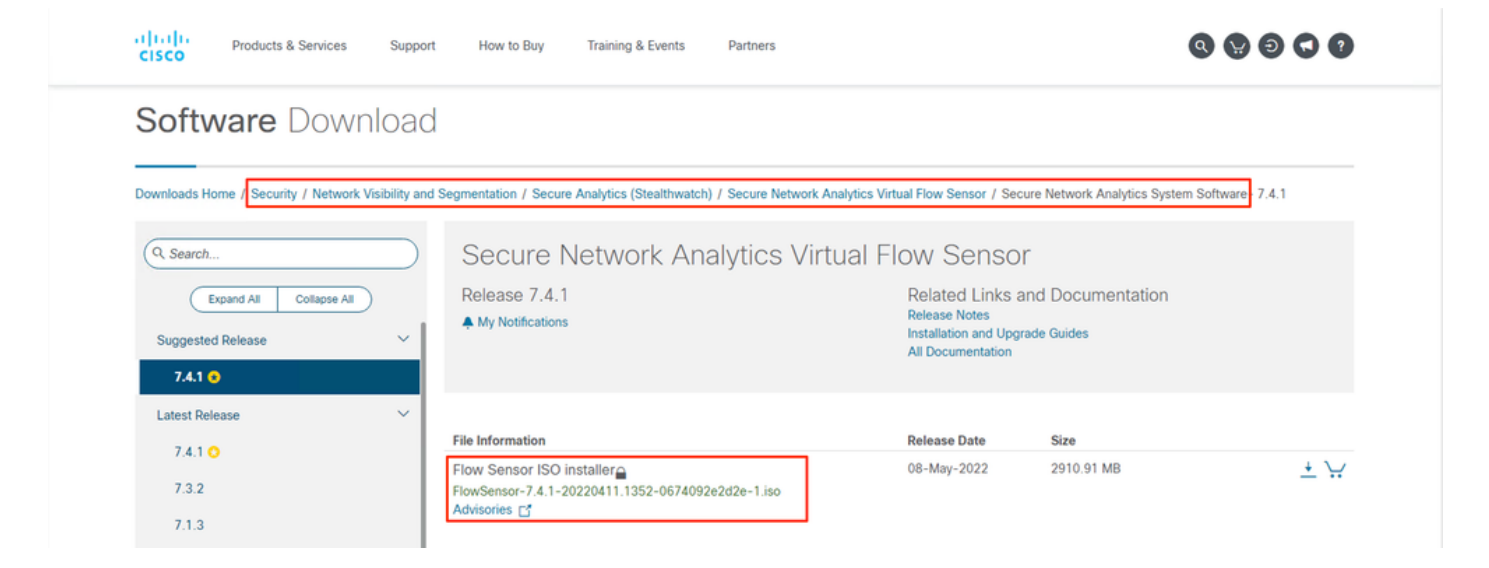

7. Download the file(s).

#### Step 2. Install the image from KVM Console

1. Log in to the CIMC.

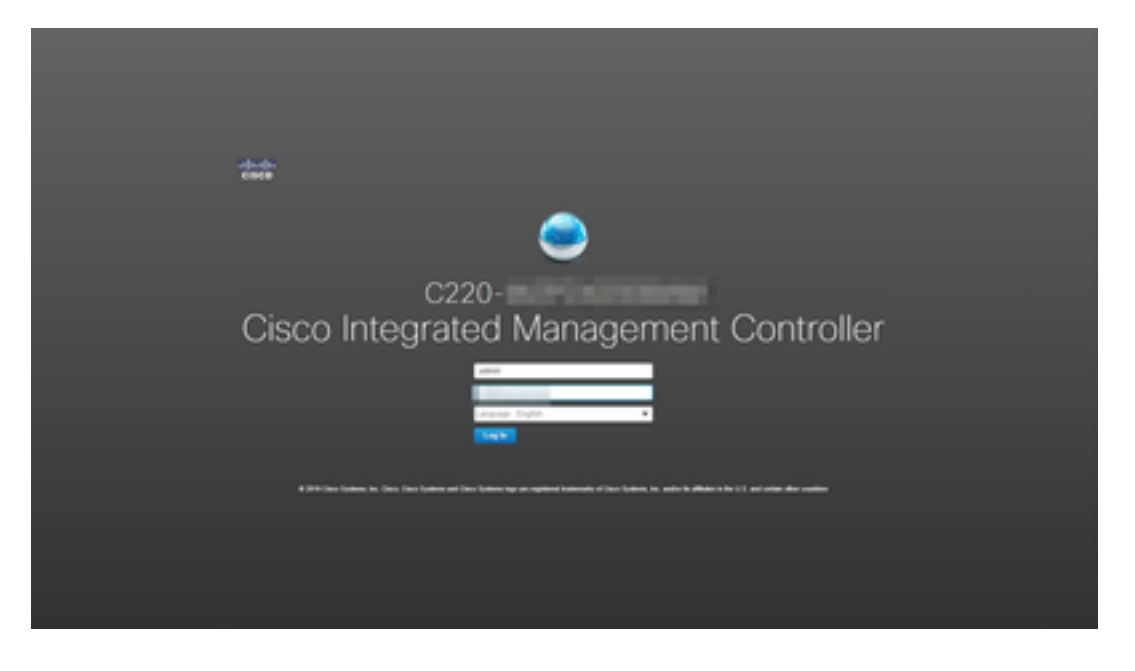

2. Click Launch KVM on the top right side of the screen.

| →E •ilitatio Cisco | Integrated Management Controller |                     |                                               |                    | ☑ 0        |                              | 0  |
|--------------------|----------------------------------|---------------------|-----------------------------------------------|--------------------|------------|------------------------------|----|
| A / Chassis / Sum  | mary 🚖                           |                     |                                               | Refresh Host Power | Launch KVM | Ping CIMC Reboot Locator LED | 00 |
| Server Proper      | ties                             | Cisco Integrated M  | Management Controller (Cisco IMC) Information |                    |            |                              |    |
| Product Name:      | ST-FS4240-K9                     | Hostname:           |                                               |                    |            |                              |    |
| Serial Number:     | w/Productions                    | IP Address:         |                                               |                    |            |                              |    |
| PID:               | ST-FS4240-K9                     | MAC Address:        |                                               |                    |            |                              |    |
| UUID:              | THE REPORT OF A DESCRIPTION OF   | Firmware Version:   | 4.1(1d)                                       |                    |            |                              |    |
| BIOS Version:      | C220M5.4.1.1b.0_SW1UV6M5         | Current Time (UTC): | Thu Aug 11 18:17:40 2022                      |                    |            |                              |    |
| Description:       |                                  | Local Time:         | Thu Aug 11 18:17:40 2022 UTC +0000            |                    |            |                              |    |
| Asset Tag:         | Unknown                          | Timezone:           | UTC Select Timezone                           |                    |            |                              |    |

3. Once the KVM Console launches select Virtual Media > Activate Virtual Devices.

| Cisco Integrated Management Controller   |                          |  | -   | \$ |
|------------------------------------------|--------------------------|--|-----|----|
| File View Macros Tools Power Boot Device | Virtual Media Help       |  | A 1 | S  |
|                                          | Create Image             |  |     |    |
| fs-40-6 login:                           | Activate Virtual Devices |  |     |    |
|                                          |                          |  |     |    |
|                                          |                          |  |     |    |
|                                          |                          |  |     |    |
|                                          |                          |  |     |    |
|                                          |                          |  |     |    |
|                                          |                          |  |     |    |

4. Wait for the connection to be established.

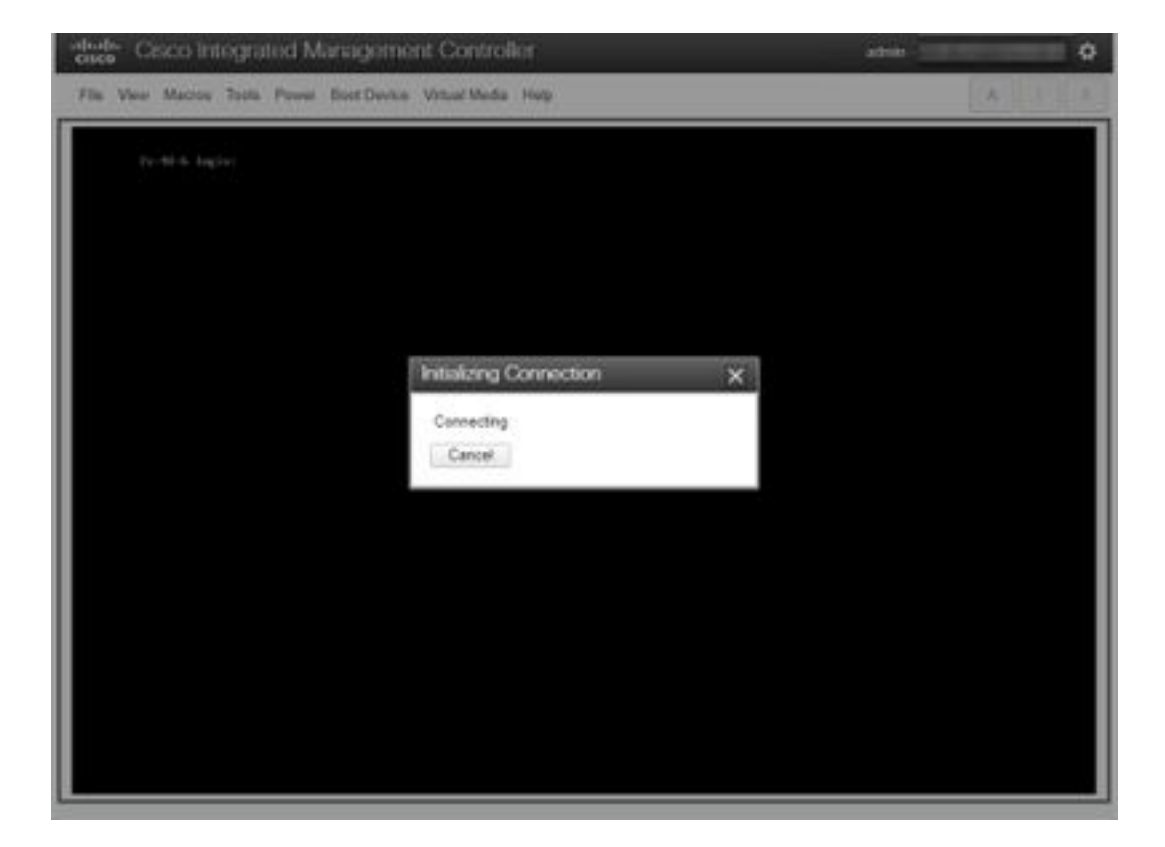

5. Click Virtual Media > Map CD/DVD.

| Cisco Integrated Management Controller admin - |                            |       |  |
|------------------------------------------------|----------------------------|-------|--|
| File View Macros Tools Power Boot Device       | Virtual Media Help         | A 1 S |  |
|                                                | Create Image               |       |  |
| <u>f</u> s-40-6 login:                         | Deactivate Virtual Devices |       |  |
|                                                | Map CD/DVD                 |       |  |
|                                                | Map Removable Disk         |       |  |
|                                                | Map Floppy Disk            |       |  |
|                                                |                            |       |  |
|                                                |                            |       |  |
|                                                |                            |       |  |
|                                                |                            |       |  |
|                                                |                            |       |  |
|                                                |                            |       |  |
|                                                |                            |       |  |

6. Browse the ISO file downloaded in Step 1 and click **Map Drive**.

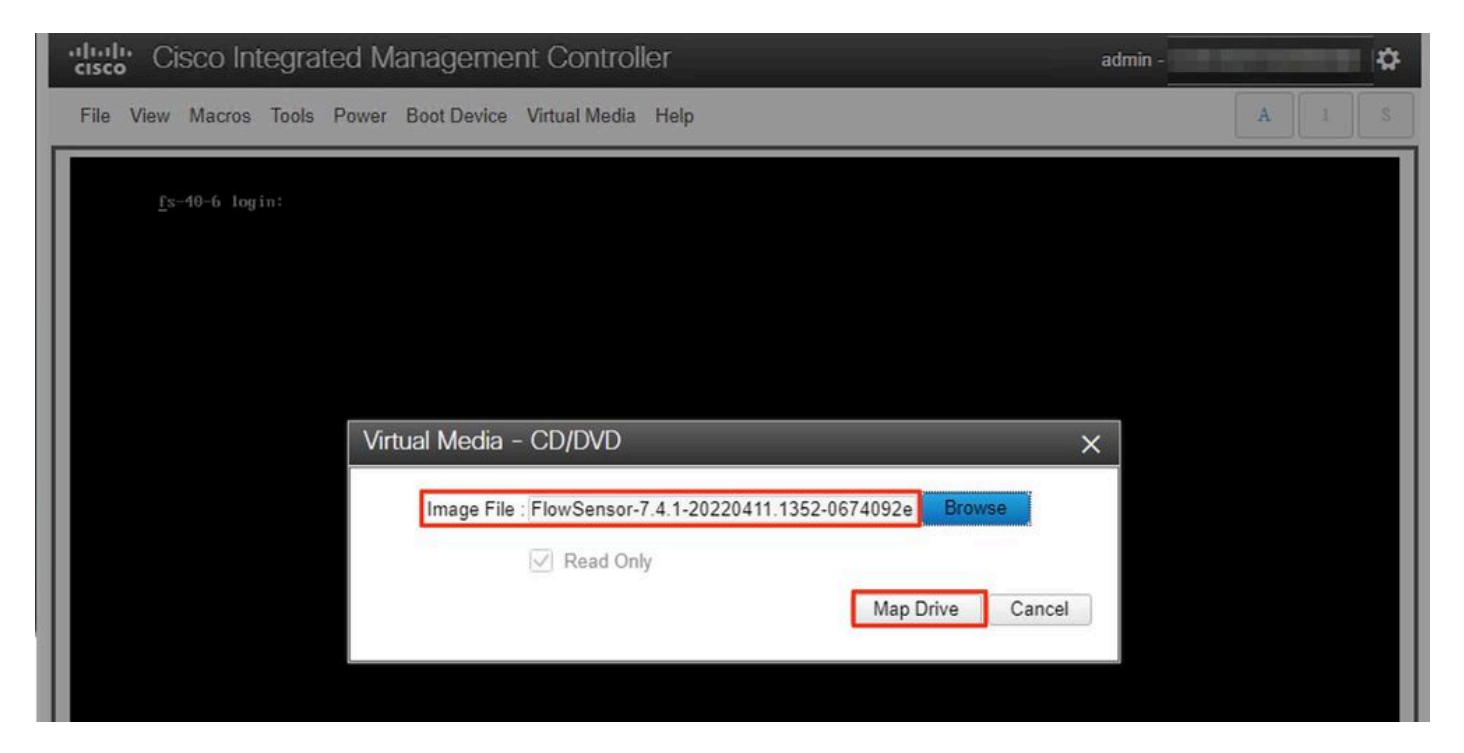

7. Click Virtual Media to confirm that the correct file was mapped to the CD/DVD drive.

| Cisco Integrated Manageme                | nt Controller                                         | admin -        | \$    |
|------------------------------------------|-------------------------------------------------------|----------------|-------|
| File View Macros Tools Power Boot Device | Virtual Media Help                                    |                | A I S |
|                                          | Create Image                                          |                |       |
| <u>f</u> s-40-6 login:                   | Deactivate Virtual Devices                            |                |       |
|                                          | FlowSensor-7.4.1-20220411.1352-0674092e2d2e-1.iso Map | pped to CD/DVD |       |
|                                          | Map Removable Disk                                    |                |       |
|                                          | Map Floppy Disk                                       |                |       |
|                                          |                                                       |                |       |
|                                          |                                                       |                |       |
|                                          |                                                       |                |       |

- 8. Select **Power > Reset System (Warm Boot)** to begin the reboot process.
- 9. When asked, press **F6** to enter the Boot Menu.

| Cisco Integrated          | d Management Controller                                                                                         | admin - | \$    |
|---------------------------|----------------------------------------------------------------------------------------------------|---------|-------|
| File View Macros Tools Po | ower Boot Device Virtual Media Help                                                                             |         | A I S |
|                           |                                                                                                    |         |       |
|                           |                                                                                                    |         |       |
|                           |                                                                                                    |         |       |
|                           | a hada.                                                                                                    |         |       |
|                           | CISCO                                                                                                    |         |       |
|                           | Convision (c) 2020 Fiece Susteme Tec                                                                            |         |       |
|                           | Press (F2) BTDS Setup : (F6) Root Menu: (F7) Diadonstics                                                        |         |       |
|                           | Press (F8) CIMC Setup : (F12) Network Boot<br>Bios Version : C220M5.4.1.1b.0.0124200237<br>Platform ID : C220M5 |         |       |
|                           | Processor(s) Intel(R) Xeon(R) Gold 6254 CPU 0 3.10GHz                                                           |         |       |
|                           | Total Memory = 384 GB Effective Memory = 384 GB<br>Memory Operating Speed 2933 Mhz                              |         |       |
|                           | M.2 SWAND configuration is not detected. Switching to HHCL mode.                                                |         |       |
|                           | Cisco IMC MAC Address :                                                                                         |         |       |
|                           |                                                                                                    | 92      |       |
|                           |                                                                                                    | 26      |       |
|                           |                                                                                                    |         |       |
|                           |                                                                                                    |         |       |
|                           |                                                                                                    |         |       |

Select the Cisco vKVM-Mapped vDVD1.xx boot device and press ENTER.
The installation process from the virtual CD/DVD drive begins.

| Cisco Integrated Management Controller                      | admin - ( 🏠 |
|-------------------------------------------------------------|-------------|
| File View Macros Tools Power Boot Device Virtual Media Help | A I S       |
|                                                             |             |
|                                                             |             |
|                                                             |             |
| Booting 'InstallStealthWatch'                               |             |
| Cisco StealthWatch Image Installer Please wait<br>—         |             |
|                                                             |             |
|                                                             |             |

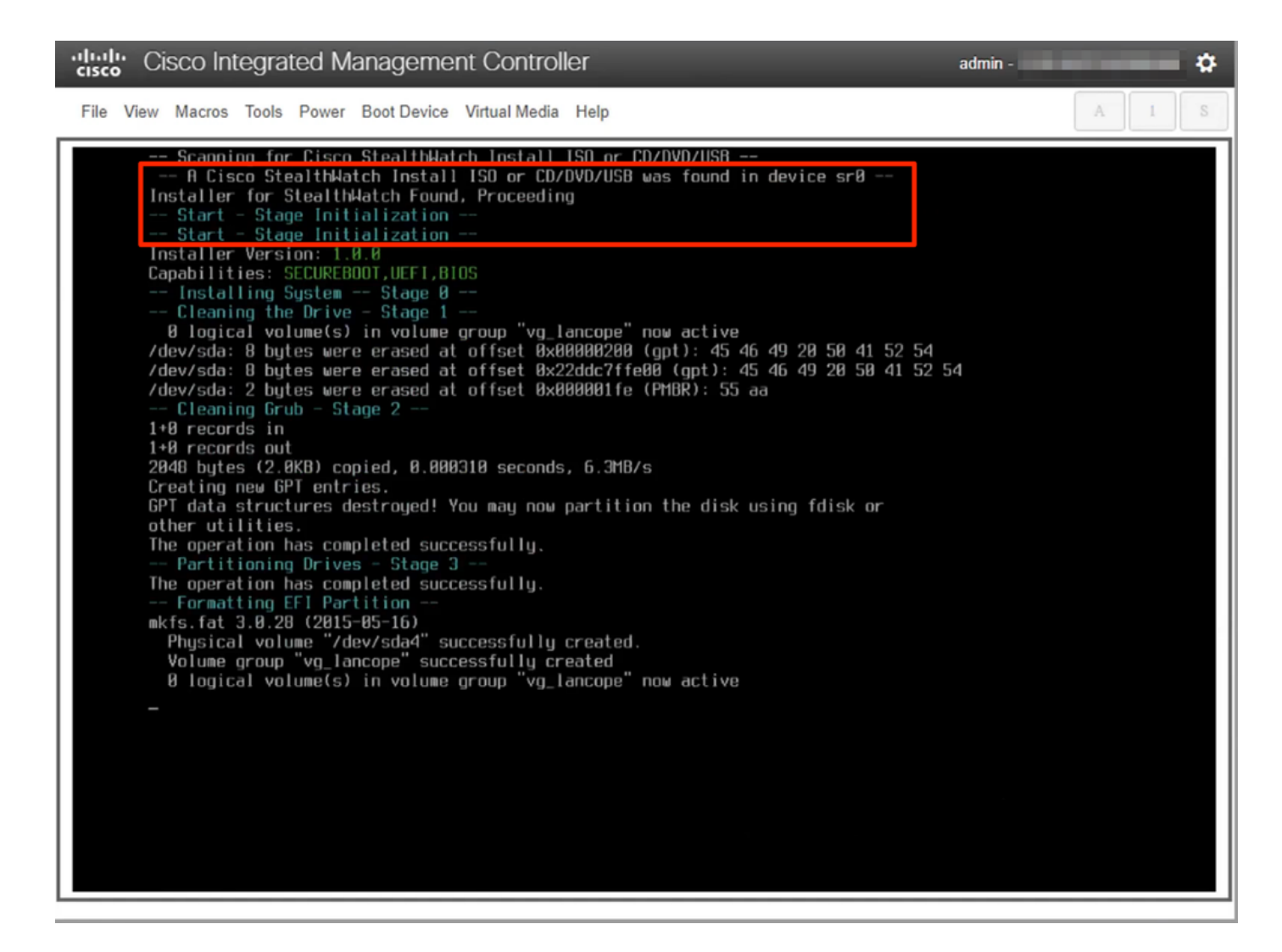

12. Wait for the OS installation to be completed.

admin -

¢

File View Macros Tools Power Boot Device Virtual Media Help

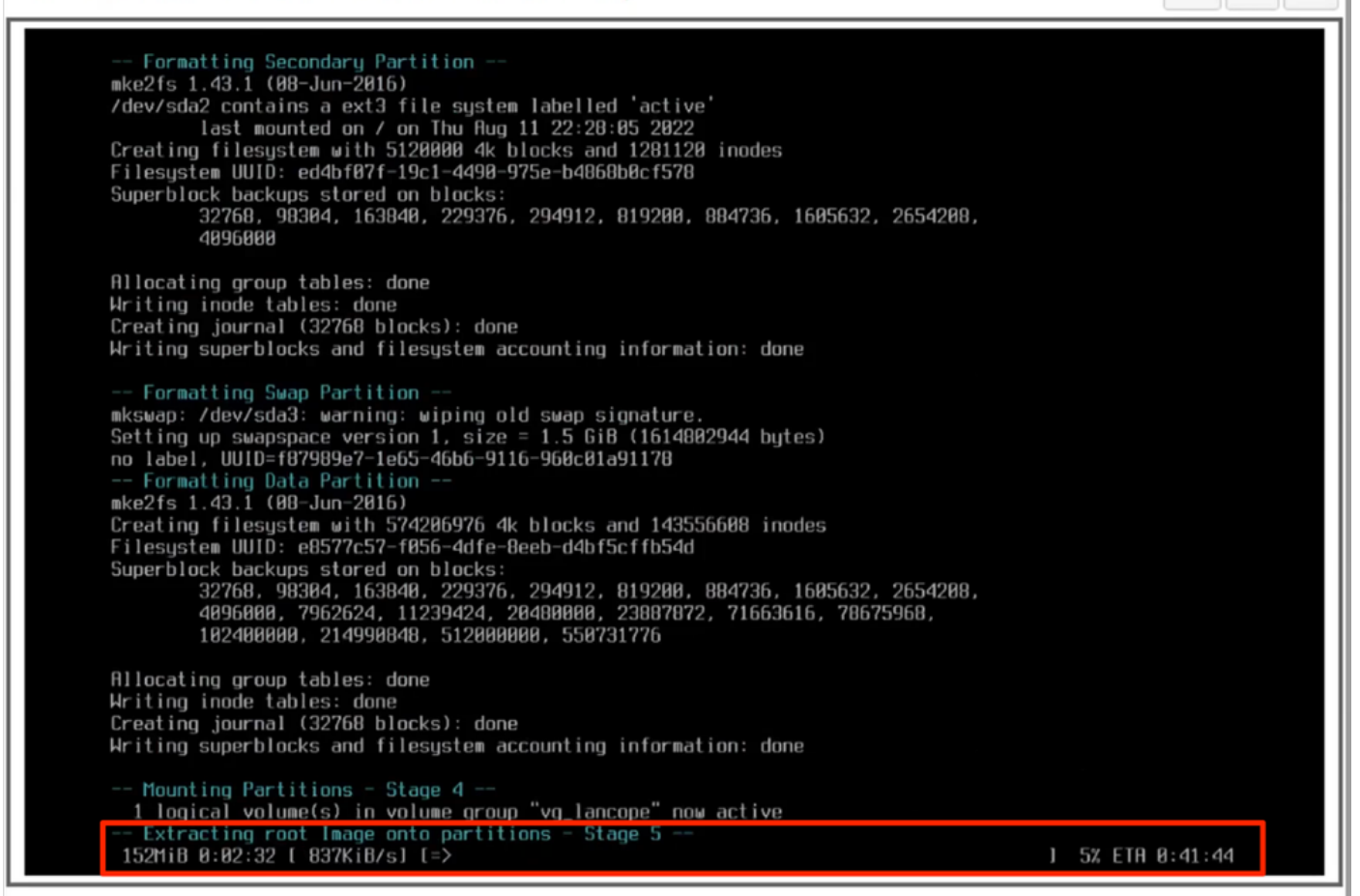

13. The appliance reboots once the OS is installed successfully.

Cisco Integrated Management Controller

admin -

ð

File View Macros Tools Power Boot Device Virtual Media Help

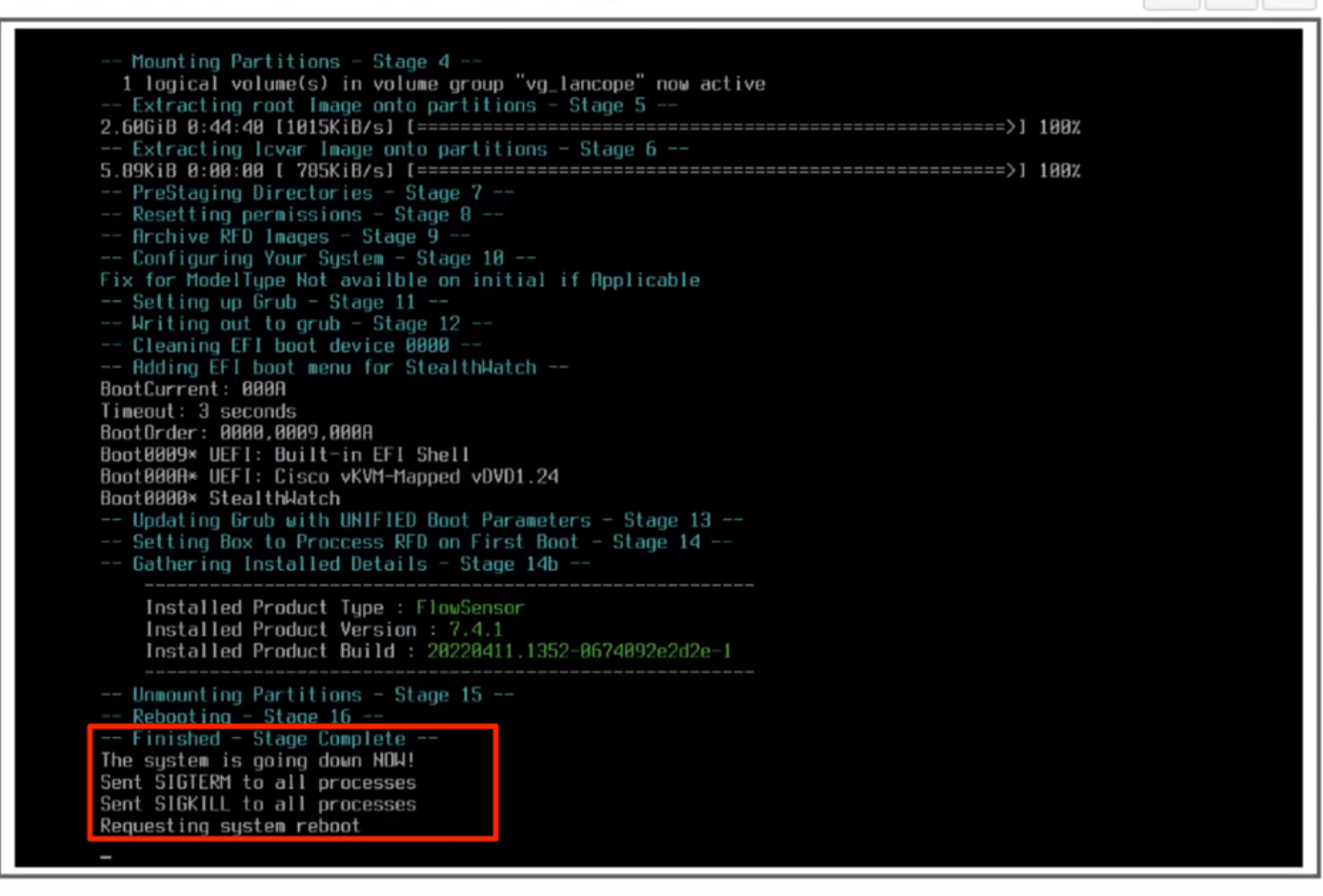

14. Boot with the Stealthwatch (SNA) OS.

| Cisco Integrated Management Controller admin -                                                                                                    | *     |
|----------------------------------------------------------------------------------------------------|-------|
| File View Macros Tools Power Boot Device Virtual Media Help                                                                                                    | A I S |
| GNU GRUE version 2.02<br>Stratumenton (Default)<br>Single User Rescue Mode [Console]<br>Single User Rescue Mode [Console]<br>Force file system repair [Console]<br>Force file system repair [Console]<br>Force file system repair [Console]<br>Force file system repair [Console]<br>The the A and K keys to select which entry is highlighted.<br>Press enter to boot the selected OS, 'e' to edit the commands<br>before booting on 'c' for a command-line.<br>The highlighted entry will be executed automatically in 8s. |       |

At this point the reinstall process is completed.

## Verify

If the reinstall process was successful you must be prompted with the login screen once the appliance boots up.

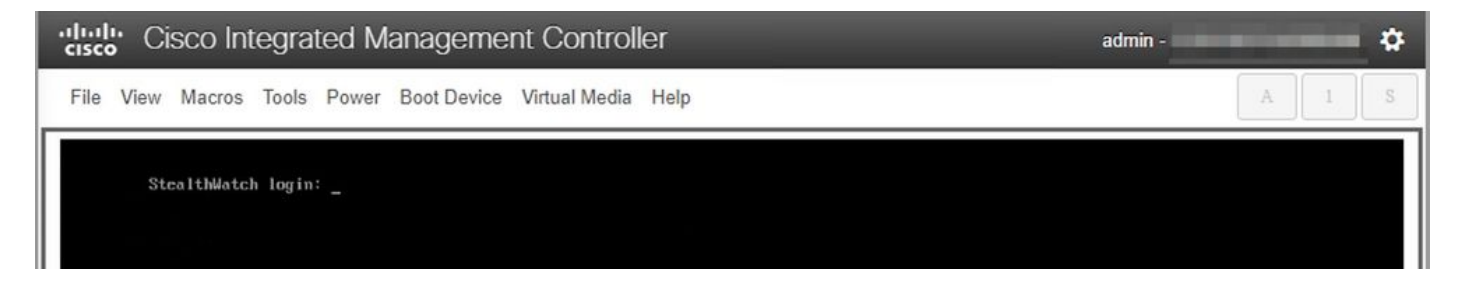

## **Related Information**

- For additional assistance, please contact Technical Assistance Center (TAC). A valid support contract is required: <u>Cisco Worldwide Support Contacts.</u>
- You can also visit the Cisco Security Analytics Community <u>here</u>.
- <u>Technical Support & Documentation Cisco Systems</u>